## 2018-04-12 system update notice

Article Number: 205 | Rating: Unrated | Last Updated: Fri, Apr 13, 2018 2:28 PM

2018-04-12 system update notice

- You can now change the name of an existing Listing Template
   You can go to editor mode, then use either of the following method:
  - 1. click the name of the template or click the pencil button next to the name

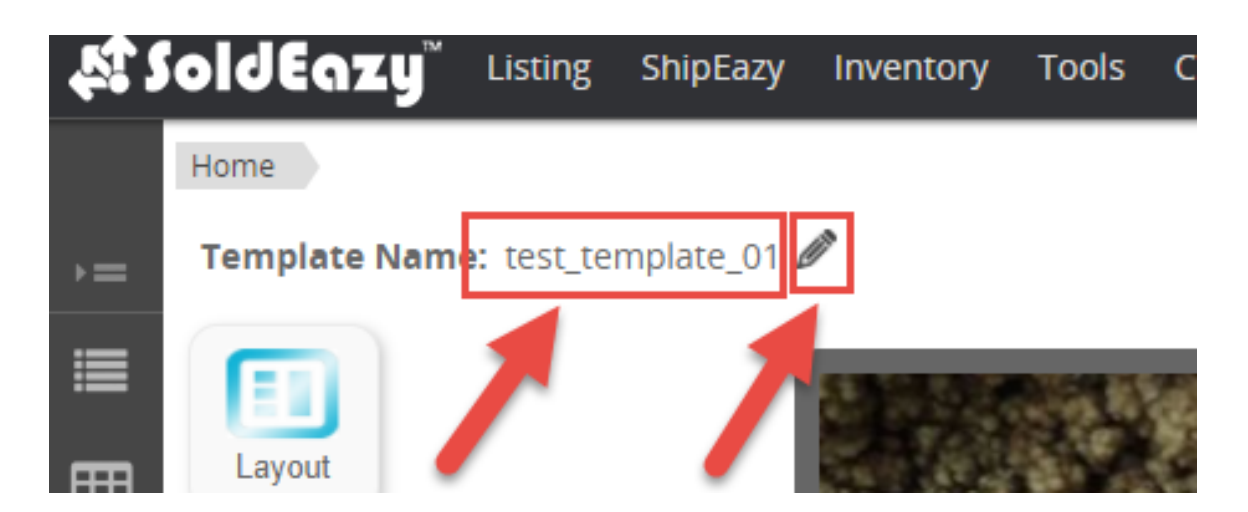

give it a new name, then click outer area to save the new name. Keyboard "Enter" key can not save the new name.

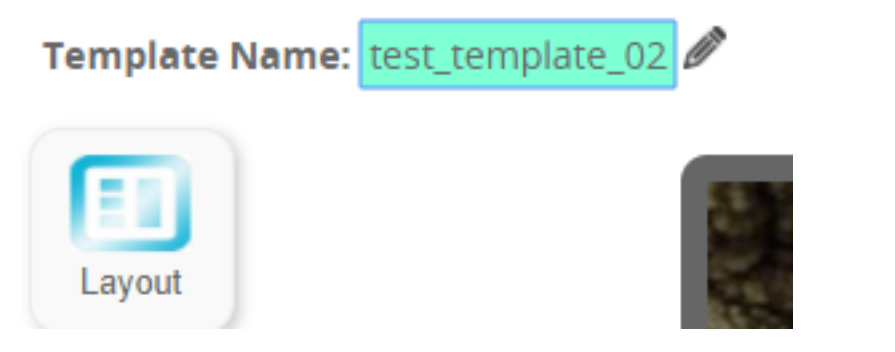

Then save your changes to the whole template

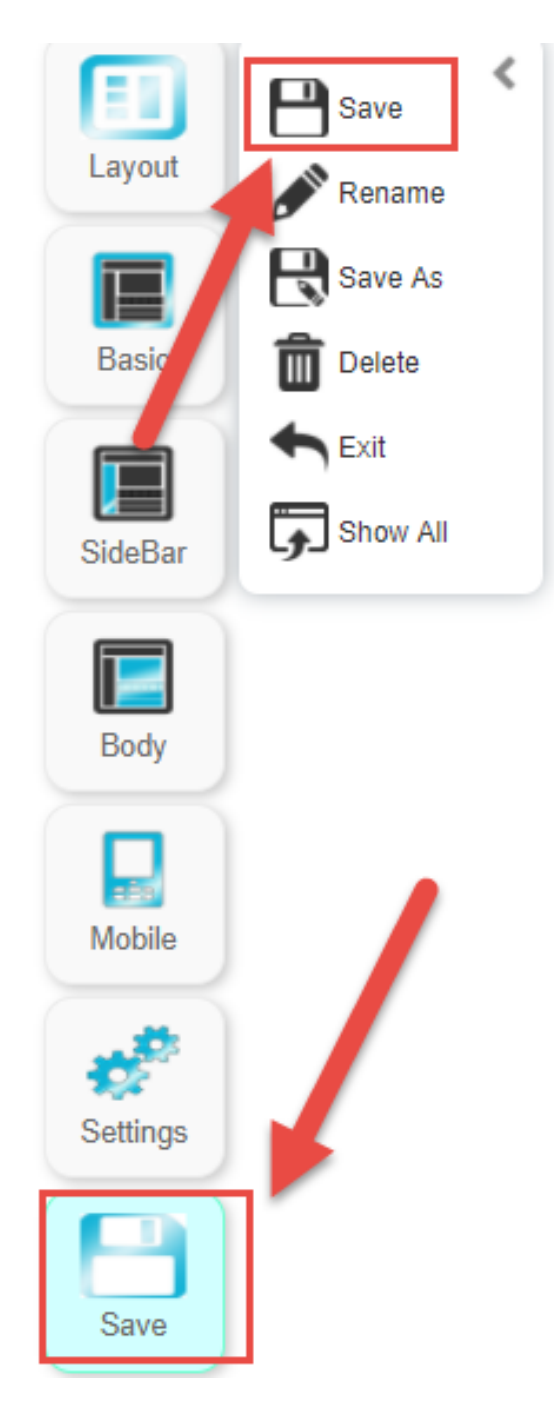

 you can click the "save" button, then click the "rename" button.

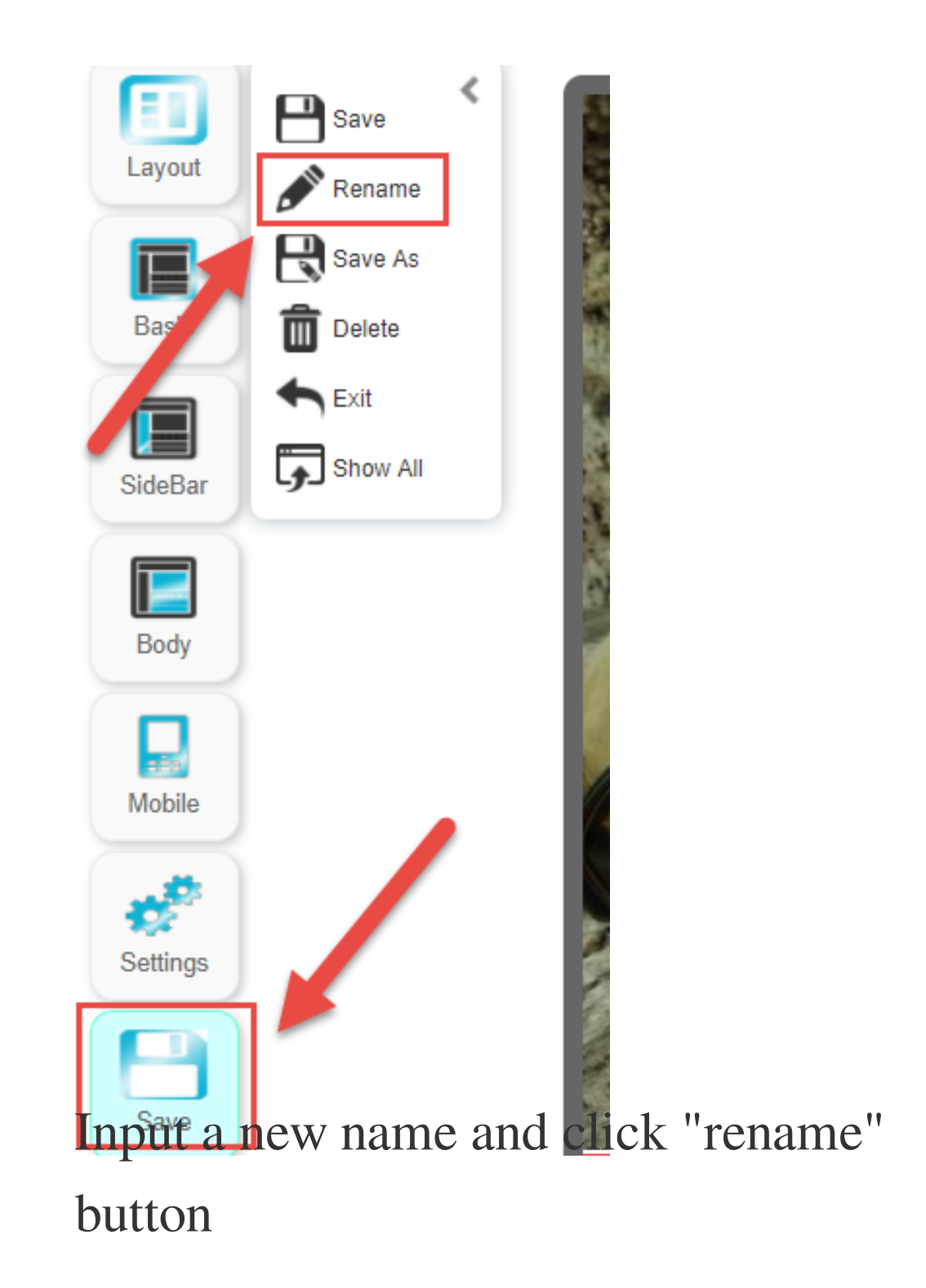

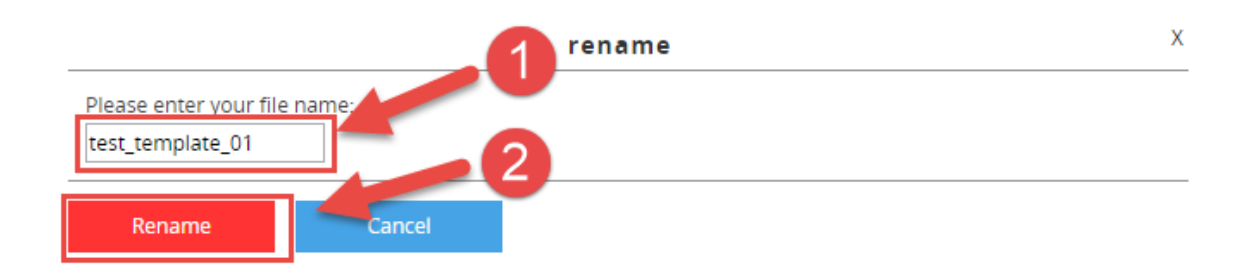

## then click the "save" button within "Save" to save all the changes to the whole template

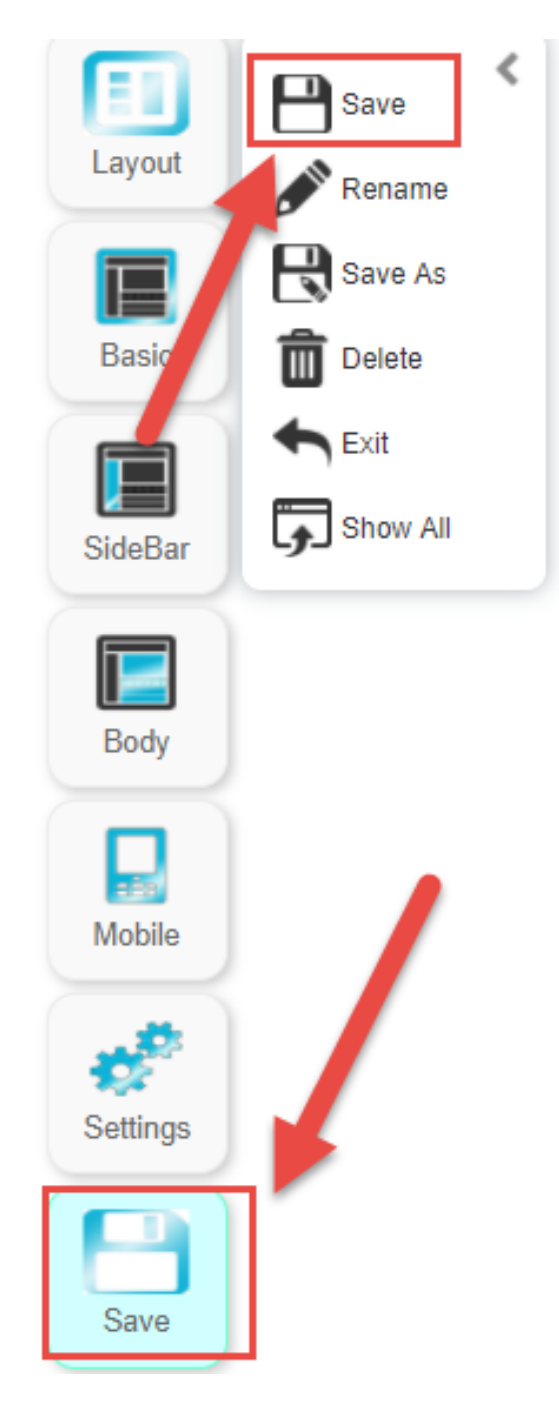

2. You can now add an existing GS1 Hong Kong member info to SoldEazy
Go to Channel > GTIN Channel > GS1
Membership Profile

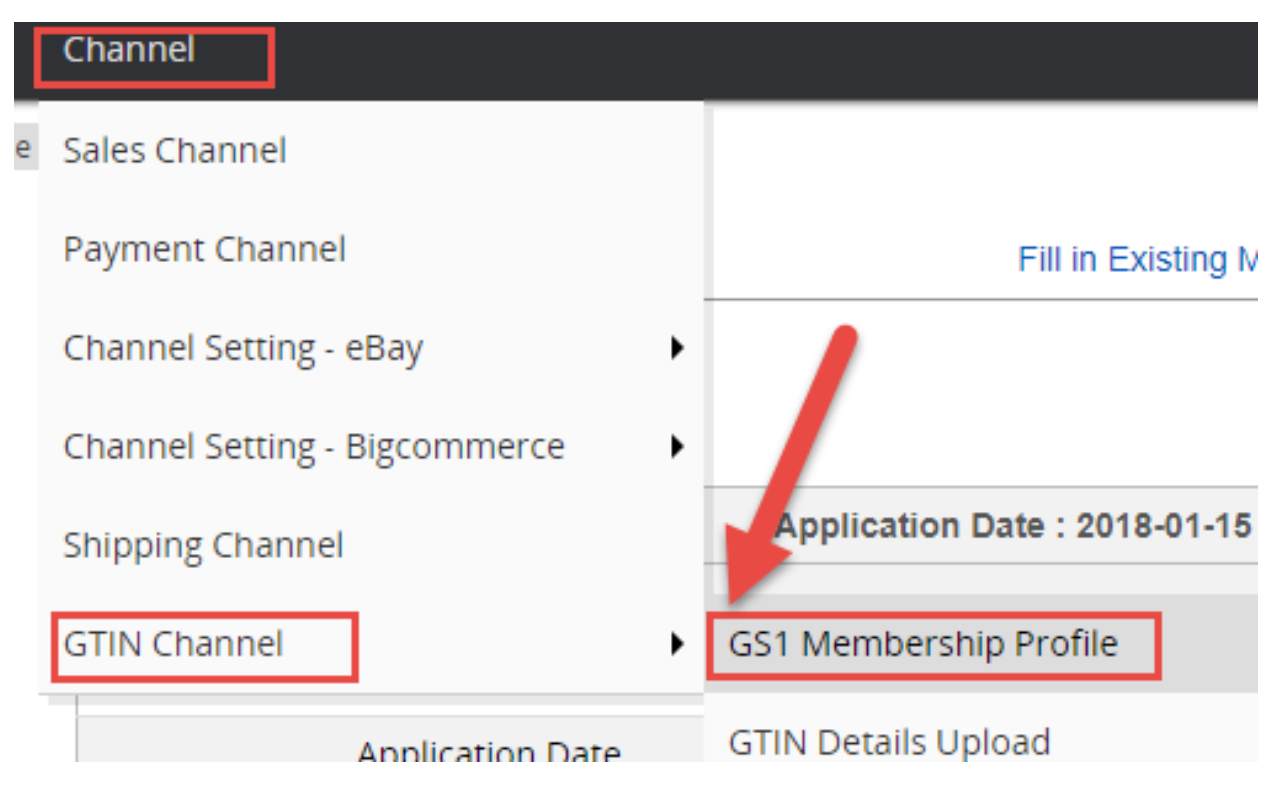

Then click "Fill in existing membership form"

| GS1 Membership Profile      | Fill in Existing Membership form 🖶 | Fill in Application form 🖶 Help |
|-----------------------------|------------------------------------|---------------------------------|
| Fill in the form and submit |                                    |                                 |

## **GS1** existing membership registration

| (Fields with * are mandatory fields) |                                               |  |
|--------------------------------------|-----------------------------------------------|--|
| Company Name *                       | Company Name                                  |  |
| BarcodePlus Company ID *             | Company ID                                    |  |
| BarcodePlus Username *               | User ID                                       |  |
| BarcodePlus Password *               | Password                                      |  |
| Company Prefixes *                   | UPC   Company Prefix                          |  |
|                                      | +                                             |  |
|                                      | I agree to the <u>Terms and Conditions</u> .* |  |
|                                      | Submit Reset                                  |  |
| Done~                                |                                               |  |

Posted : Holistic Tech - Thu, Apr 12, 2018 6:08 PM. This article has been viewed 2593 times.

Online URL: https://www.soldeazy.com/support/article.php?id=205